#### 添付品、接続品を確認する

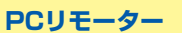

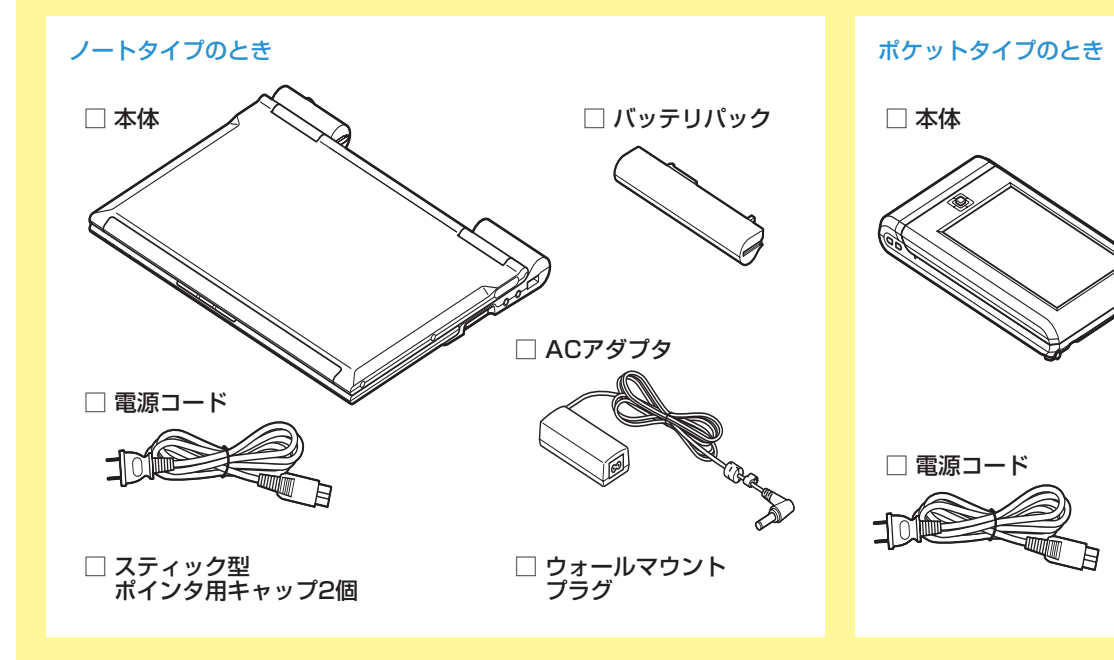

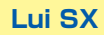

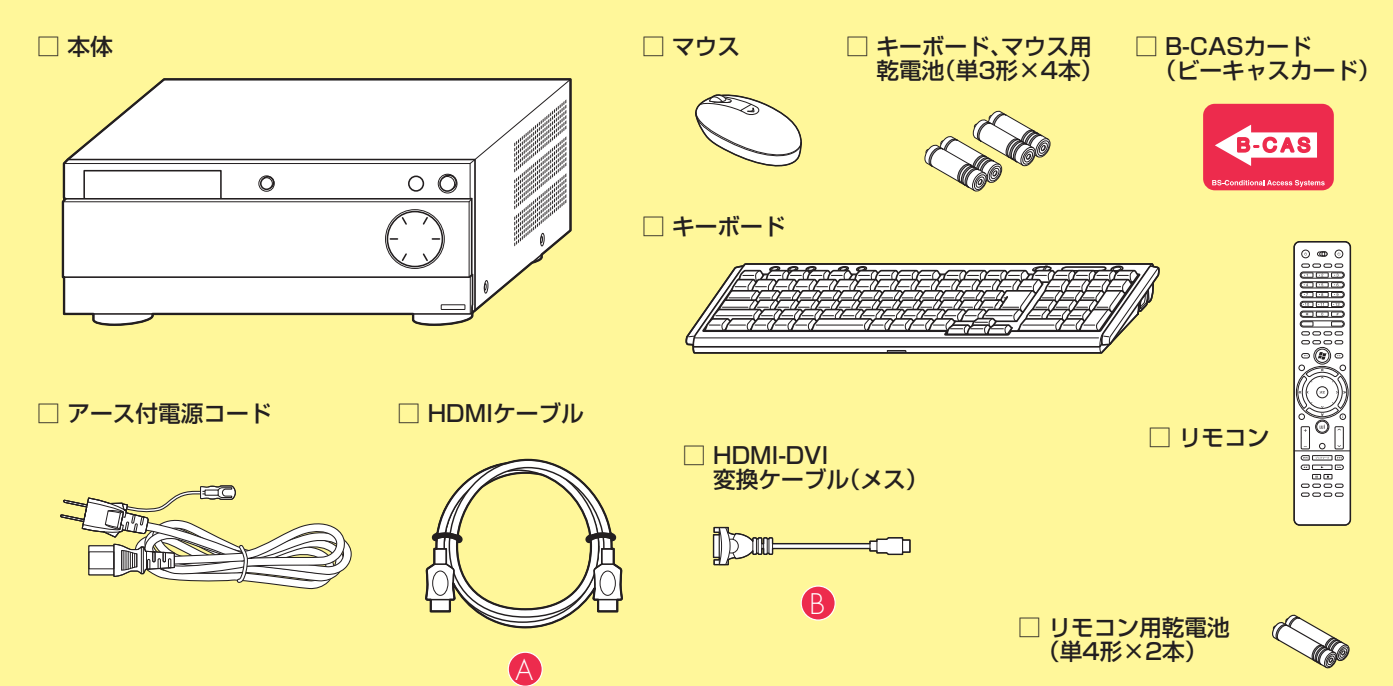

### その他(市販のものを準備してください)

ルータ

- PCリモーターからLui SXを操作するためには、ルータ(無線LAN アクセスポイント)が必要です。 このガイドでは、NEC製の「Aterm WR1200H」と、BUFFALO社
- 製の「WHR-HP-G」をご使用の場合を例に説明しています。

テレビ(またはディスプレイ) HDMI入力端子のあるテレビ、またはディスプレイが必要です。

#### 2 Lui SXを設置する

Lui SXを次の条件を満たす場所に設置してください。

- ・気温、湿度の適した場所
- ・付属の電源コードが届くところにコンセントがあること
- ・床の上、または水平で丈夫な机の上

### LANケーブル(1本)

市販のLANケーブル(ストレートケーブル)を1本用意してください。 ノートタイプで有線LANを使用する場合は2本必要になります。

□ タッチパネル用ペン ※本体に収納されています

□ ACアダプタ

アンテナケーブル(2本)

市販のF型コネクタプラグ付きアンテナケーブルを最大2本用意し てください(ご使用の環境によって必要な本数は異なります)。

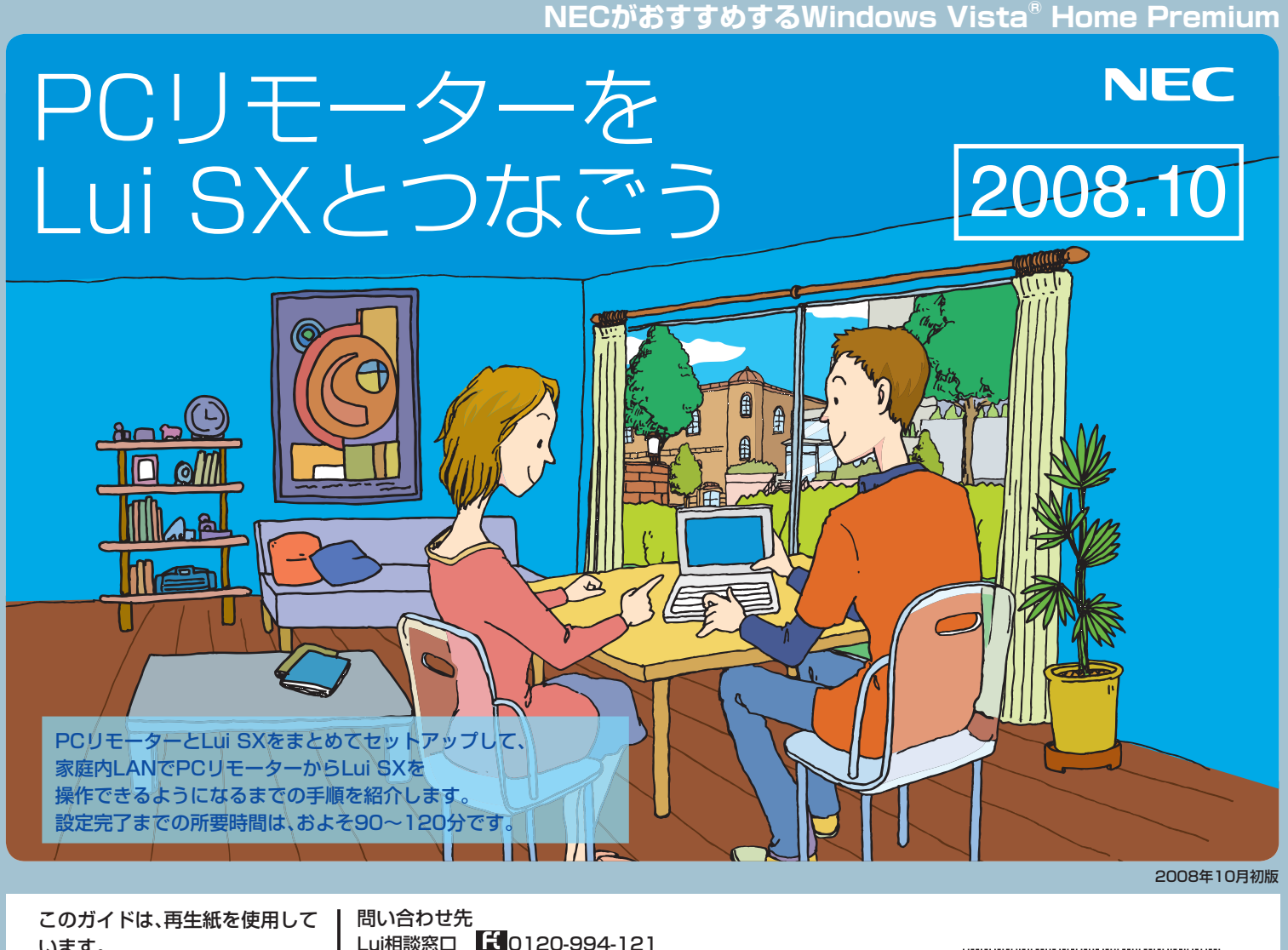

います。 本紙記載内容は2008年9月現在 のものです。 853-810989-001-A

Lui相談窓口 
(120-994-121
121コンタクトセンター 
(10120-977-121) 受付時間:9:00~17:00(年中無休) ※携帯電話やPHS、もしくはIP電話など、フリーコールをご利用 いただけないお客様は下記電話番号へおかけください。 03-6670-6000(東京)(通話料金はお客様負担になります)

# 3 ネットワーク環境を準備する

PCリモーターを利用するには、次のネットワーク環境が必要です。

このガイドでは、無線LANを使った接続・設定を説明していま す。次の情報については、PCリモーターに添付の『ユーザーズ マニュアル』をご覧ください。

- 動作環境、対応するルータの条件などの詳細
- ・ノートタイプで、有線LANによる接続をする場合の接続・設定

### ●ブロードバンド回線

外出先でPCリモーターを使うには、ご自宅にブロードバンド 回線が必要です。回線はFTTH(光回線)を推奨します。 また、プロバイダ(インターネットサービスプロバイダ)との契

約が必要です。

接続に必要なID、パスワードなどが記載された書類を準備して ください。

### ●UPnPに対応したルータ

このガイドでは、NEC製の「Aterm WR1200H」と、 BUFFALO社製の「WHR-HP-G」をご使用の場合を例に説明し ています。

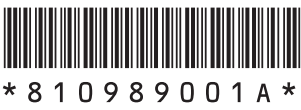

## ●無線LAN(ワイヤレスLAN)環境

無線を利用して接続する場合、ご自宅にIEEE802.11b/gに準拠 した無線LAN環境が必要です。

このガイドでは、NEC製の[Aterm WR1200H]と、 BUFFALO社製の「WHR-HP-G」をご使用の場合を例に説明し ています。

## ●グローバルIPアドレス

外出先でPCリモーターを使うには、ご自宅のルータにグロー バルIPアドレスが割り当てられている必要があります。

## ●メールアカウント

外出先でPCリモーターを使うには、電子メールの契約が必要 です。

メールアドレス、ID、POPサーバーアドレス、SMTPサーバー アドレスが記載された書類を準備してください。

また、メールの送受信に必要なパスワードを用意してください。 なお、Webメール、フリーメール、広告が挿入されるメールなど は使用できません。

## 4 ケーブルを接続する

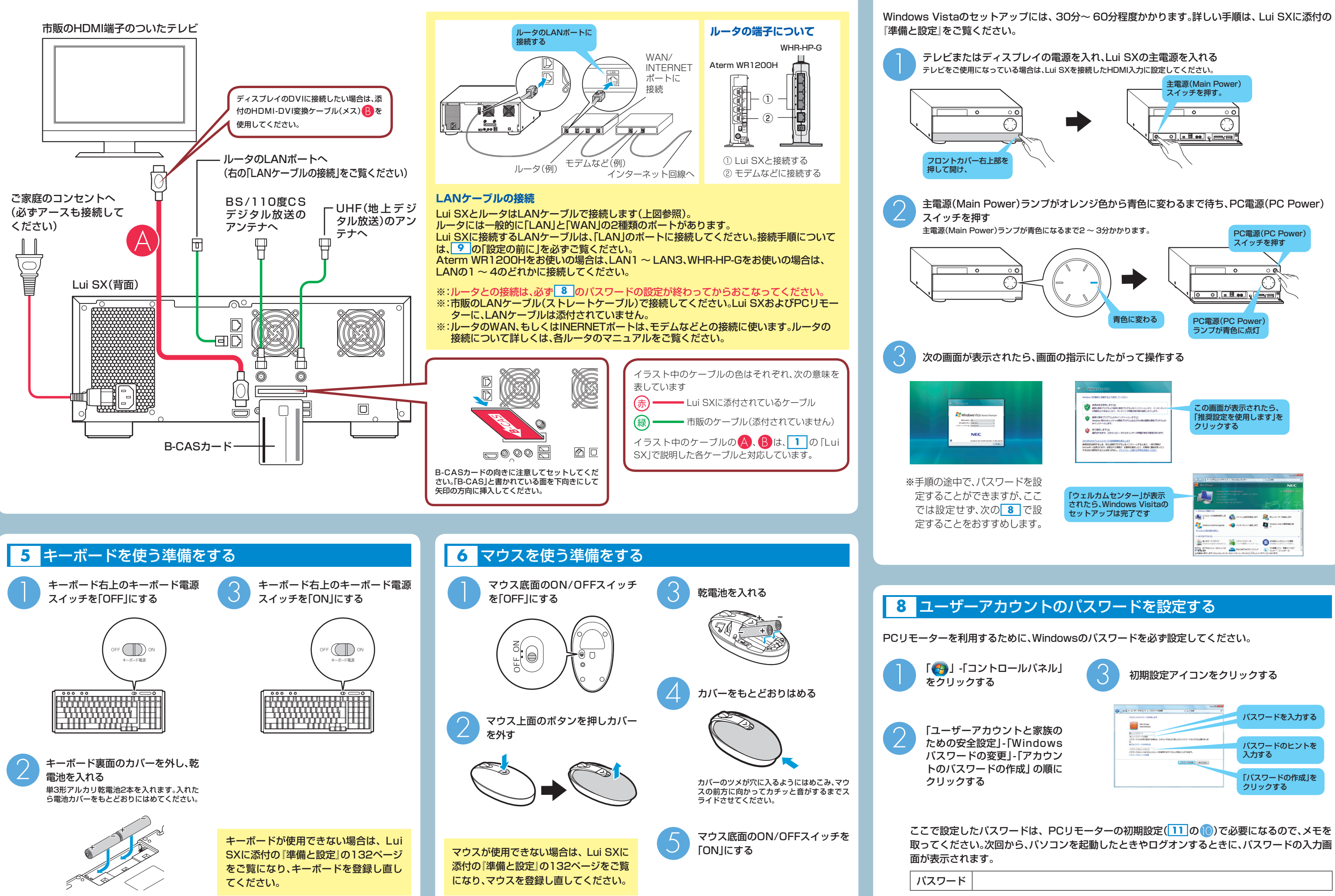

## 7 Windowsのセットアップをする

| パネル」                           | 3 初期設定アイコンをクリックする |                       |  |
|--------------------------------|-------------------|-----------------------|--|
| と家族の<br>indows<br>アカウン<br>この順に | Los aux           | パスワードを入力する            |  |
|                                |                   | パスワードのヒントを<br>入力する    |  |
|                                |                   | 「パスワードの作成」を<br>クリックする |  |

## 9 無線LANの設定を確認する

## 設定の前に\*

※機器の初期化のために、一度Lui SXをシャットダウンし、主電源 を切ってから、電源コードを抜く必要があります。

Windowsのセットアップとパスワードの設定が終わったら、次の順 番でルータとLui SXの電源を入れてください。

- 1. [ 🚱 ]- 💽 ]- [シャットダウン]をクリックして、 Windowsをシャッ トダウンする
- 2. フロントカバーを開け、主電源(Main Power)スイッチを約4秒 間、主電源(Main Power)ランプがオレンジ色になるまで押す
- 3.約2~3分待ち、主電源(Main Power)ランプが消えたことを確認する
- 4. Lui SXの電源コードを一度コンセントから抜く
- 5. ルータとLui SXをLANケーブルで接続する
- ルータの接続について Lui SXとルータは、LANケーブルで接続します。詳しくは4の 「LANケーブルの接続」をご覧ください。
- 6. ルータの電源コードをコンセントにつなぐ
- 7. ルータの電源を入れる
- 8. ルータが起動しているのを確認して、Lui SXの電源コードをコン セントにつなぐ
- 9. Lui SXの電源を入れる

## ネットワークの場所の設定

ルータを接続した後、初めてLui SXを起動したときに、次の画面が表 示されます。

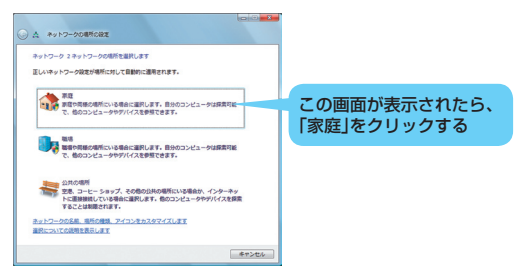

ルータによって無線LANの設定方法は異なります。ここでは、NEC 製の「Aterm WR1200H」とBUFFALO社製の「WHR-HP-G」をお 使いの場合を例に説明しています。その他の無線ルータ等をお使い の場合は、各機器のマニュアルをご覧ください。 無線LANの確認をする前に、Lui SXでインターネットとメールが

利用できることを確認してください。インターネットの接続設定に ついては、ご契約の回線事業者/インターネットサービスプロバイダ の情報に従って設定してください。

## Aterm WR1200Hをお使いの場合

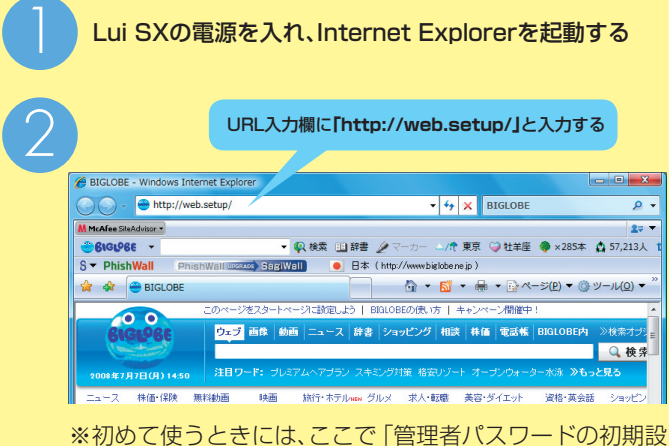

定」画面が表示されます。この場合は、Aterm WR1200H に添付の『取扱説明書』をご覧になり、初期設定とインター ネットの接続設定をおこなってください。

| 3                                                                                   | 192.168.0.1 \##                                                                                                    | đ.                                                                                                    |                                                                                             |                                                                                                    |          |  |
|-------------------------------------------------------------------------------------|----------------------------------------------------------------------------------------------------|----------------------------------------------------------------------------------------------------|---------------------------------------------------------------------------------------------|----------------------------------------------------------------------------------------------------|----------|--|
|                                                                                     | です。<br>智徳:このサーバーは<br>すなことを根末してい<br>ユーザー名(山):<br>バスワード(P):                                                                                                    | t, ユーザー名と)(77<br>はす (安全な線鉄を<br>登 admin<br>●●●●●●<br>(デ)パスワード                                                                                                    |                                                                                             | ユーザー名:admin<br>パスワード:あらかじめ設<br>く」をクリックする                                                                                                | 定したバスワード |  |
| 4                                                                                   | Ater W35500<br>Ater W35500<br>Ater 2010<br>To Ater 2010<br>March 2010<br>Ater 2010<br>Ater 201 | 英置纳权<br>规节5<br>助中七子                                                                                                    | Atem<br>9192<br>1022                                                                        | nresson<br>空2mb<br>無線LAN設定」をクリッ<br>O基本設定                                                                                                | クする      |  |
|                                                                                     | 情報<br>②濃丁 1 ト ブロック<br>② Asendusion<br>③ 本写を注意<br>③ へルパ表示                                                                                                    | jinter 75                                                                                                    | Carriel a                                                                                   | <ul> <li>         ・無線LAN設定         ・<br/>・無線LAN設定         ・<br/>・MAGアドレスフィルタリング         ・<br/>O詳細設定         のメンテナンス         </li> </ul> |          |  |
| 5                                                                                   | 無線L<br>Aterm                                                                                                    | _ANの<br>##LAN設定                                                                                                    |                                                                                             | する                                                                                                    |          |  |
| Ators 902500<br>(第二)<br>(日本)<br>(日本)<br>(日本)<br>(日本)<br>(日本)<br>(日本)<br>(日本)<br>(日本 |                                                                                                    | ①としてくまたが<br>高空気ではない、小説<br>さなくまたのあります。<br>また、(金行)ボターだか<br>市空が不可なおを行う。<br>市空か不可なおを行う。<br>「電量」AUCクセスあく<br>電量構成」:                                                                                                    | たなります。意識Laniaまかー設立を行っている<br>しったするまでは設定が高が高かされませんので<br>たださい。<br>)                            | Space (2015年)・ペラット・シングデジャント・ステム・ベック (2015年)・ペラット・ステム・ステム・ステム・ステム・ステム・ステム・ステム・ステム・ステム・ステム                                                |          |  |
|                                                                                     | <ul> <li>- 第日マルドブロック</li> <li>         AirmStation         0 本5822章         ③ 本5822章         ③ へルノ表示     </li> </ul>                                                                                                    | <ul> <li>ネットワーンが5520012</li> <li>素減量がキモード「2</li> <li>デュアルフォネル機能()</li> <li>マーチ対象帯場()</li> <li>(1)日子・ネル(ガロイマリ)</li> <li>(1)日子・ネル(カロイマリ)</li> <li>(1)日子・ネル(カロイマリ)</li> <li>(1)日子・ネル(カロノンジリ)</li> <li>(1)日子・ネル(カロノンジリ)</li> <li>(1)日子・ネル(カロノンジリ)</li> <li>(1)日子・ネル(カロノンジリ)</li> <li>(1)日子・スート</li> <li>(1)日子・スート</li> </ul>                                                                                                    | i<br>B                                                                                      | 48         -           7.897.5         7.097.5           7.504401         5024401           8         -           9         -           |          |  |
|                                                                                     |                                                                                                    | <ul> <li>(日本)</li> <li>(日本)</li>     &lt;</ul> |                                                                                             |                                                                                                    |          |  |
|                                                                                     |                                                                                                    | 昭号化上十一支計画構成が<br>一支計 ANAEX17位12<br>ESS-EDステルス機能的SS<br>MACOTFレスフィルタリン                                                                                                    | 2<br>2<br>2<br>2<br>2<br>2<br>2<br>2<br>2<br>2<br>2<br>2<br>2<br>2<br>2<br>2<br>2<br>2<br>2 | ア<br>「読(A<br>」 「読(A<br>」 「読(A                                                                                                    |          |  |
|                                                                                     |                                                                                                    |                                                                                                    |                                                                                             | ,                                                                                                    | F        |  |
| 次の項目                                                                                | を控え                                                                                                    | てくだ                                                                                                    | さい。この項                                                                                      | 目は、1105で                                                                                                    | 必要になります。 |  |
| 項目                                                                                  |                                                                                                    |                                                                                                    | 設定                                                                                          | PCリモーターでの表                                                                                                    | 2        |  |
| ネットワーク名<br>(SSID)                                                                   |                                                                                                    |                                                                                                    |                                                                                             | ネットワーク名<br>(SSID)                                                                                                    |          |  |
| 暗号化モード/<br>セキュリティ                                                                   |                                                                                                    | WPA(W<br>/WPA-/V                                                                                                    | PA-PSK)□AES<br>ペーソナル □TKIP                                                                  | セキュリティの種類/<br>暗号化の種類                                                                                                    | /        |  |
| キーインデックス<br>※WEP設定時のみ                                                               |                                                                                                    | □1 □2                                                                                                    | □3 □4                                                                                       | キーインデックス                                                                                                    |          |  |
| 暗号化キー /暗号鍵/<br>WPA暗号化キー                                                             |                                                                                                    |                                                                                                    |                                                                                             | セキュリティキーまた <br>パスフレーズ                                                                                                    | t        |  |

## BUFFALO社製 WHR-HP-Gを お使いの場合 ※AirStation設定ツールの詳細に関しては、WHR-HP-Gに添付 のマニュアル等をご覧ください。 AirStationの設定画面を表示する ティリティ」-「AirStation設定ツール」を選択します。 AirStationが自動的に検索されます。 2. 検索されたAirStationを選択して、「WEB設定」をクリックします。 AirStationの設定画面を表示します。 AirStationにパスワードを設定している場合は、ユーザー名欄に Froat,バスワード欄に設定している場合は、エージー石間に Froat,バスワード欄に設定したバスワードを入力して「OK」をクリック してください。バスワードを設定していない場合は、バスワード欄を空欄 にしたまま「OK」をクリックします。Internet Explorerが起動して、設 定画面が表示されます。 この後の手順は、AOSS機能を使用しているかどうかによって異なりま

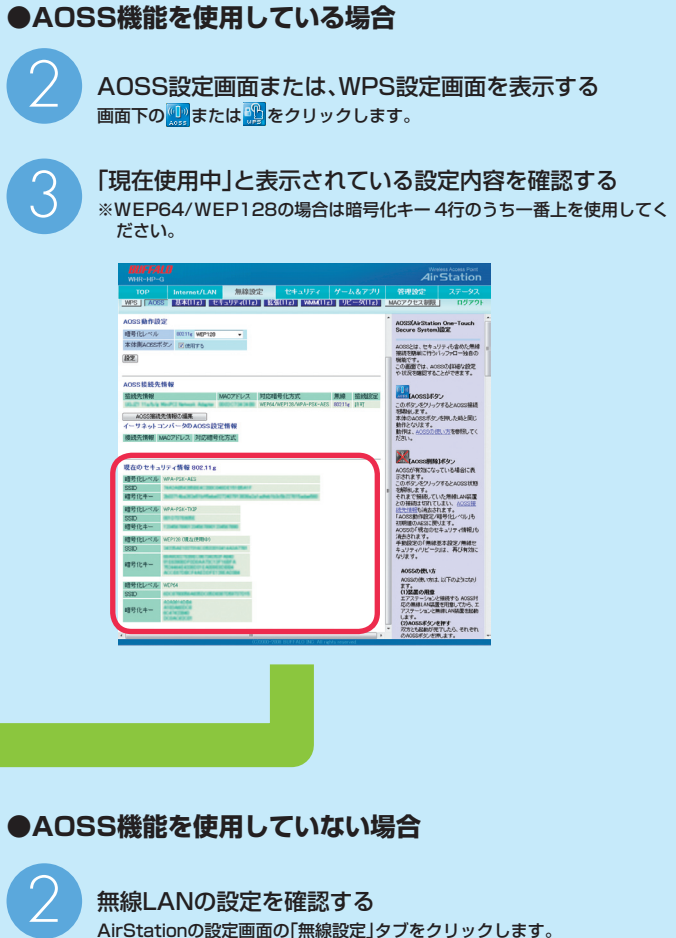

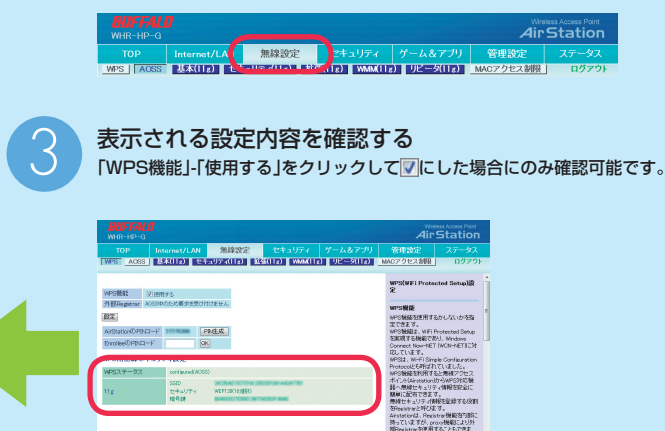

た。 時間セキュリティは時代の配有を知け たりませた時間のこのになっていた。

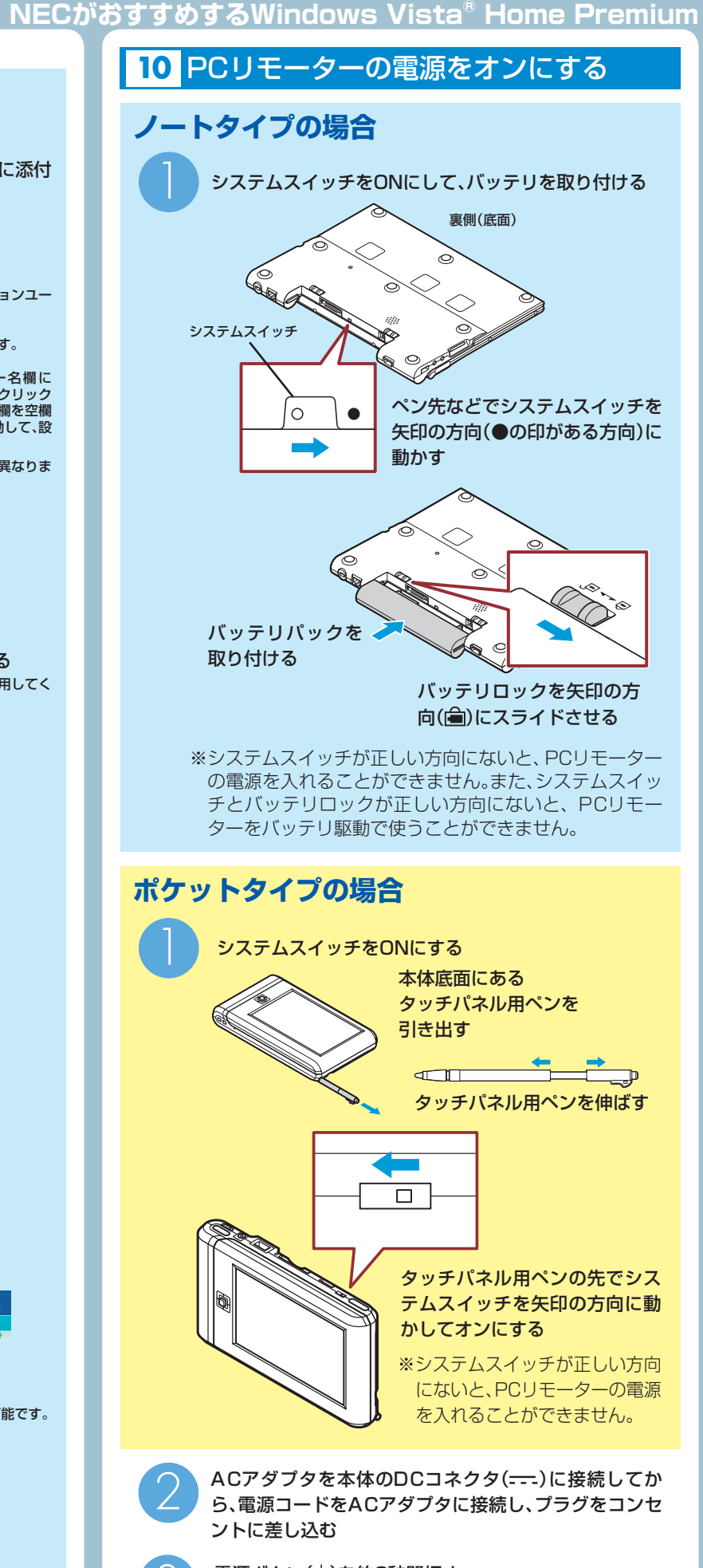

電源ボタン(①)を約3秒間押す ・ノートタイプの場合 を見ていた。 「記録画面が表示され、30秒ほどで「ようこそ」と書かれた画面が表示されます。

示されます。スタイラス(タッチパネル用ペン)の調整が終わると、「よう こそ」と書かれた画面が表示されます。

ポケットタイプの場合 起動画面が表示され、スタイラス(タッチパネル用ペン)の調整画面が表

## 11 PCリモーターの初期設定をする(PCリモーター→Lui SX→PCリモーターの順に操作します)

※初期設定を始める前に、パソコンで次のホームページをご覧になり、PC リモーターのアップデートがないか確認してください。お使いのPCリ モーターのバージョンは、PCリモーターの画面で「設定」-「システム設 定」-「システム情報」の順にクリック(タップ)して確認できます。 URL http://121ware.com/lui

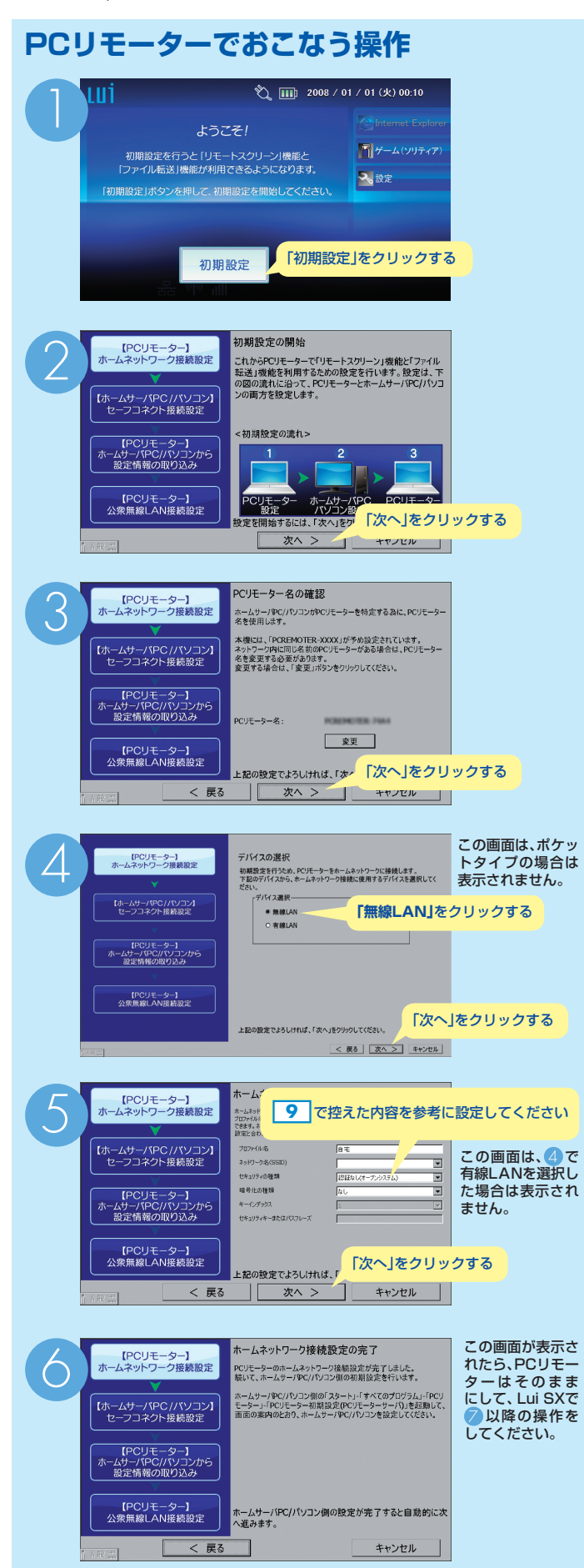

#### Lui SXでおこなう操作 初期設定の前に、セーフコネクトを終了させる必要があります。 ーバの開始(S サーバの停止(工) Lui SXで、デスクトップ右下の通知 設定(0) 領域にある ヘルプ(円) 終了(凶) 「終了」をクリックする APS 🗗 🗸 🏷 🚑 🛞 🔒 デスクトップの「🚱」-「すべてのプログラム」-「PC リモーター初期設定」をダブルクリックする 次の画面が表示された場合は、「続行」をクリックしてください。 ユーザー アカウント制御 🚺 プログラムを続行するにはあなたの許可が必要です あなたが開始したプログラムである場合は、統行してください 表示された場合は、 pcrsvinitset NEC Personal Products, Ltd. 「続行」をクリックする ✓ 詳細(D) 続行(C) キャンセル ユーザー アカウント制御は、あなたの許可なくコンピュータに変更が適用 されるのを防ぎます サーバPC/パソコン コネクト接続設定の開始 サーバPC/パソコン(本機)に 本部できかれる際に、PCパテーキーのお用いできなかが、ホームキャワーク構成が空の 完了また行っていたな、PCパテーキー他のお用いできたっていない場合は、PCパテーキ ーのホームに二、つけ時間が見まれた、「PSビードタンナリンス」・PCパテーターも構成 定くを対象、声響にしたから、SPEパードランナ 【ホームサーバPC/パソコン】 セーフコネクト接続設定 【PCリモーター】 -ムサーバPC/バソコン 設定情報の取り込み [PCリモーター] 公衆無線LAN接続回: 「次へ」をクリックする BUE DAVISORNI TURAL 自動ログオンユーザ設定 モーSで本線に接続する時には「E トで自動でViedowsEログオンします 【ホームサーバPC/パソコン】 セーフコネクト接続設定 8 で入力したパスワードを入力する 【PCリモーター】 ニームサーバPC/パソコンカ 設定情報の取り込み 「テスト」をクリックする 「OK」と表示されたら 【PCリモーター】 公衆無線LAN接続設定 「次へ」をクリックする 7コネクト接続用電子メールの設定 1-12、外出活力が安全にホームサーバのC/ITCに カテロ時に開始に使用します。 ションド時に回転に発見します。 ションド時に回転に発見します。ショントールの日の日 ションド時に回転に発見した。 3 で準備した、セーフコネクト 【ホームサーバPC/パソコン】 セーフコネクト接続設定 認証に使うメールアカウントの情 報(メールアドレス、設定、パスワー SME PEREPT POPサ-/1 ポート물号 SMERICE CO ドなど)を入力する 【PCリモーター】 ムサーバPCパリコンか 設定情報の取り込み Outbok2000の メール設定の再取り込み メード (PCリモーター) 公衆無線LAN接続設定 「次へ」をクリックする 接続用バスワード作成 PCパデーターをホームサーバPCパウパンルセーブコネクト接続する際に使うパレ ロールの検索集パロローメリックながあらいます 第該通用パスワードは、POF用ーター発行は問題的愛を行ういたによったする必要 (第5)はず、また、FRートスクリーン機能やファイル転送機能を定行すること 入力が必要ですので忘れないなどないください。 PCリモーターと接続するときの 【ホームサーバPC/パソコン 「接続用パスワード」(6文字以上) を登録する 機械制化なった 機械用化なった(機能用) 【PCリモーター】 ムサーバPCパパソコンカ 設定情報の取り込み 構成用/Cのフードには82年以上402年以 大文字・小文字は区別状れます。金角文字 入力した文字は「\*」で銀行されます。 「次へ」をクリックする 4959F ここで設定した接続用パスワードは、リモートスクリーン接続(12の2)で必 要になるので、メモを取ってください。 接続用パスワード

※ここでは、例として、主にボケットタイブで表示される画面を記載しています。 ノートタイブをお使いの場合も、同じ項目を設定してください。

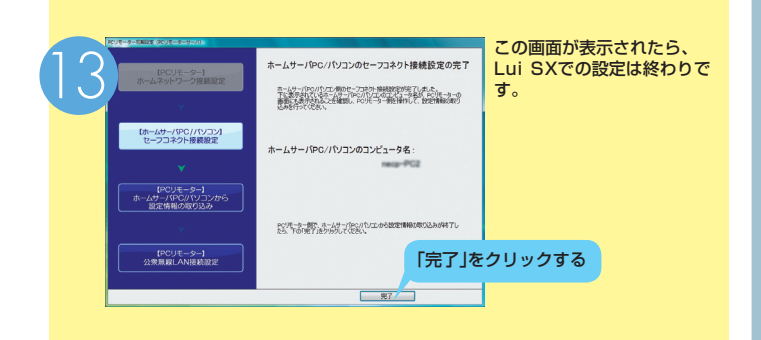

## PCリモーターでおこなう操作

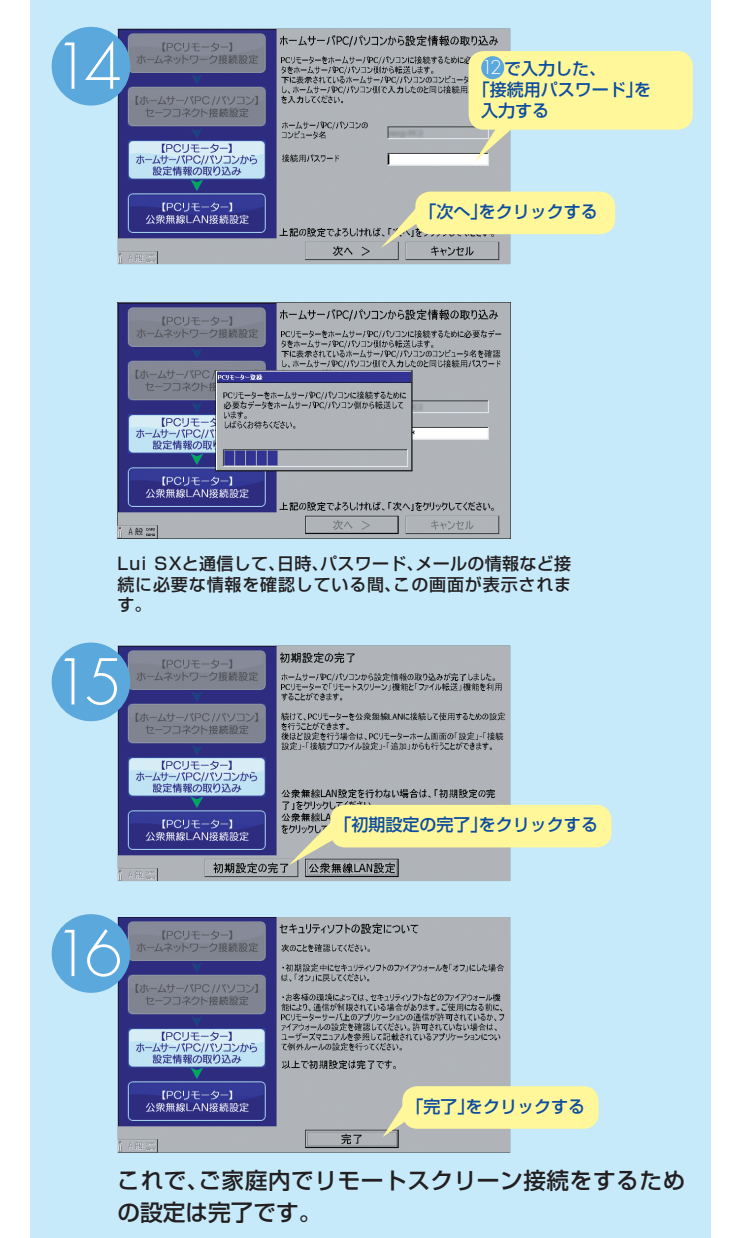

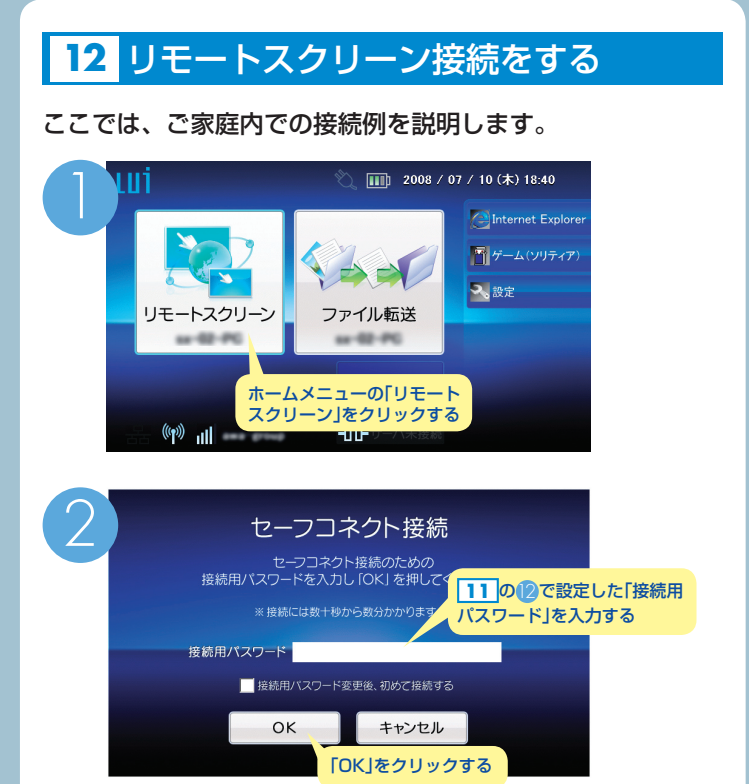

1分ほどでLui SXとリモートスクリーン接続され、Lui SXの デスクトップ画面が表示されます。

※接続できない場合は、110を再度確認してください。

# 13 リモートスクリーン接続を切断する

リモートスクリーン接続を切断するには、3つの方法があります。

#### 方法①

**キーボードの「Fn」を押しながら「Esc」を押してホームメニュー に戻り、画面下部にある「サーバ切断」をクリックする** リモートスクリーン切断後、Lui SXは、60分たつと自動的にス リープ状態になります

#### 方法②

リモートスクリーン接続中に、Lui SXの通知領域にあるアイコンを右クリックして表示されるメニューから「切断」をクリック

#### 方法③

## 14 PCリモーターの電源をオフにする

#### 電源ボタンを約3秒間押す

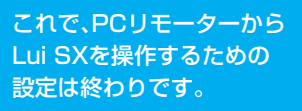

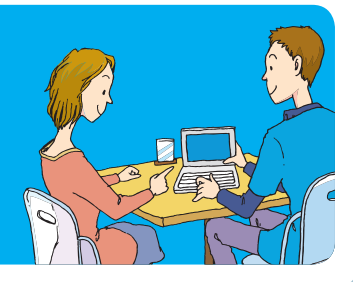